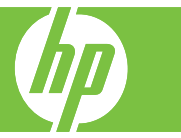

#### 用紙のセット、プリント カートリッジの交換、イメージ ドラムの交換、紙詰まりの解消

| 操作                 | 手順                                                                                                    |
|--------------------|----------------------------------------------------------------------------------------------------|
| トレイ1に用紙をセットする      | 注記:紙詰まりを避けるために、印刷中はトレイ1に用紙<br>を追加したり、トレイ1から用紙を取り除いたりしないで<br>ください。                                                                                                   |
|                    | トレイ 1 (1) を引き出します<br>用紙をサポートしているトレイ拡張部を、カチッという音<br>がするまで引き出します (2)。                                                                                                 |
|                    | 用紙ガイドを適切なサイズに調整します (3)。<br>用紙の印刷面を下向きにし、先端をプリンタに向けてセットします (4)。用紙の束の高さが、用紙レベル インジケータの下端を超えないようにしてください。<br>注記:レター (回転)または A4 (回転)の用紙を使用する場合は、印刷面を下向きにし、用紙の上端をプリンタに向けて |
| <br>トレイ1の拡張部を折りたたむ | セットします。<br>トレイ 1 を閉じるには、トレイ拡張部を持ち上げ、小型の<br>突き出た部分をゆっくりと押し込んで元に戻します。トレ<br>イのドアを閉じます。                                                                                 |

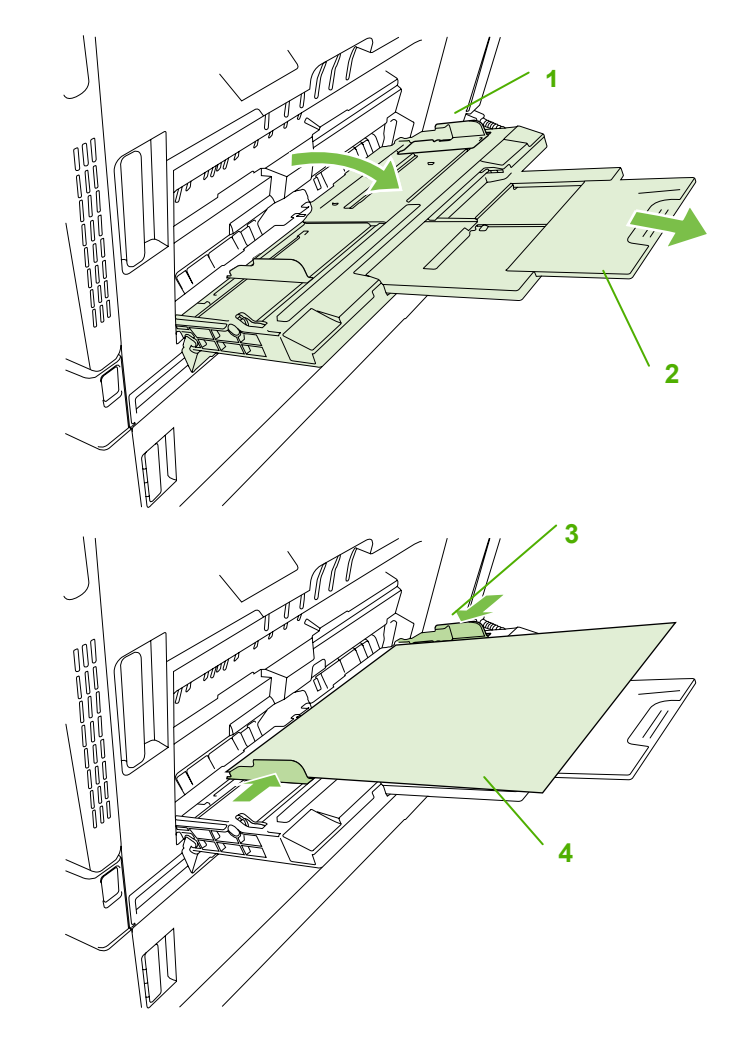

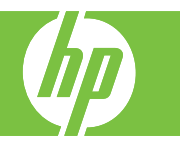

| 操作                  | 手順                                                                                                    |
|---------------------|----------------------------------------------------------------------------------------------------|
| トレイ 2 ~ 5 に用紙をセットする | 標準の用紙サイズは自動検出されます。自動検出される用<br>紙は、レター、レター (回転)、リーガル、エグゼクティ<br>ブ、11x17、A3、A4、A4 (回転)、A5、B4 (JIS)、B5 (JIS)<br>です。<br>注意:トレイ2~5から封筒やサポートされていないサイ<br>ズの用紙は印刷しないでください。<br>トレイを引き出します (1)。<br>用紙ガイドの調整ラッチを摘まんでスライドさせて、適切<br>なサイズに合わせます (2)。<br>用紙を上向きにしてトレイにセットします。(3)<br>ガイドを調整して、用紙がたわまない程度に軽く用紙に触<br>れるようにします (4)。用紙の束の高さが、用紙レベルイン<br>ジケータの下端を超えないようにしてください。 |
|                     | コントロール パネルのメッセージに従って操作します。                                                                                                    |

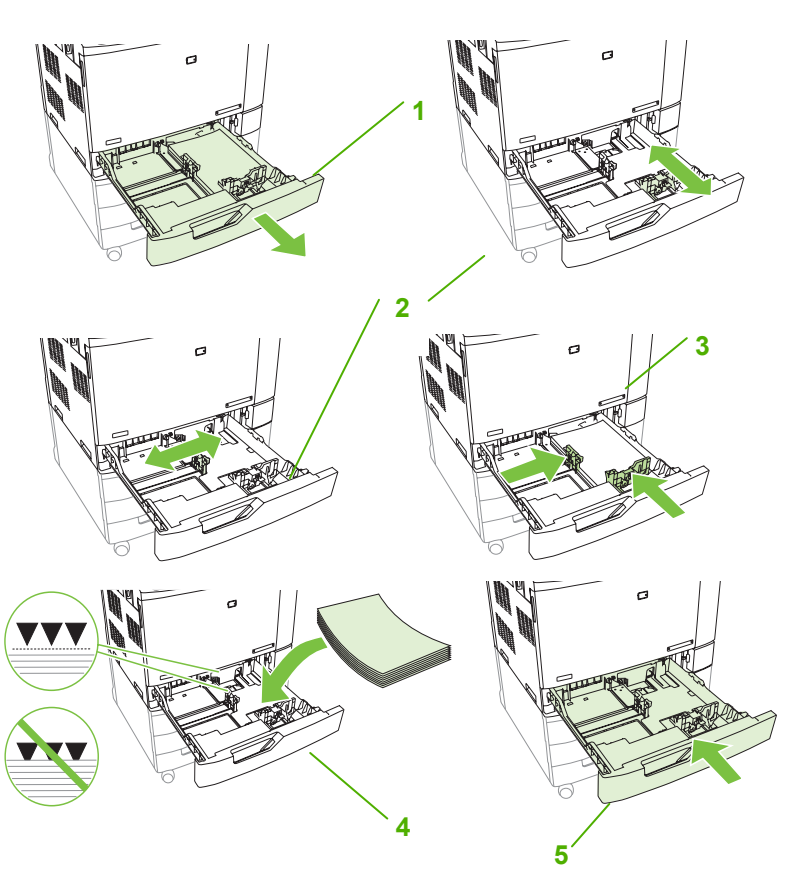

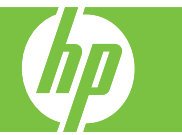

| 操作                                         | 手順                                                                                                    | HP Color Laser Jet コーローコンドデー 印字可     モノクロコピー:      レーコンドー・     マー・     マー・ |
|--------------------------------------------|----------------------------------------------------------------------------------------------------|----------------------------------------------------------------------------------------------------|
| レターヘッド、プレプリント<br>紙、穴あき用紙をセットする             | レターヘッド、プレプリント紙、穴あき用紙に正しく印刷またはコピ<br>ーするには、用紙をトレイに正しくセットしていることを確認しま<br>す。また、プリンタのコントロール パネルで イメージの回転 設定を調<br>整する必要があります。イメージの回転 設定は、左から右 (デフォル<br>ト)または右から左へ読む言語用に調整するために使用します。                                                                                                    |                                                                                                    |
|                                            | コントロール パネルの [ホーム] 画面を下にスクロールして、[ <mark>管理</mark> ] を<br>タッチします ( <mark>1</mark> )。                                                                                                    |                                                                                                    |
|                                            | 下にスクロールして、[ <b>デバイス動作</b> ] をタッチします。                                                                                                    | 1                                                                                                    |
|                                            | 下にスクロールして、[ <b>トレイの設定</b> ] をタッチします。                                                                                                    |                                                                                                    |
|                                            | 下にスクロールして、[ <mark>イメージの回転</mark> ] をタッチします。                                                                                                    |                                                                                                    |
|                                            | 正しい [ <b>イメージの回転</b> ] オプションをタッチします。デフォルト設定<br>は、[ <mark>左から右</mark> ] です。                                                                                                    |                                                                                                    |
|                                            | [ <mark>保存</mark> ] をタッチします。                                                                                                    |                                                                                                    |
| レターヘッド、プレプリント<br>紙、穴あき用紙の正しい印刷<br>の向きを選択する | 下の表をレターヘッド、プレプリント紙、穴あき用紙のガイドとして<br>使用してください。<br>1 番目の表は、[イメージの回転] が [左から右] (言語が左から右に読ま<br>れることを示す) に設定されている場合に用紙をセットする向きを示し<br>ています。2 番目の表は、[イメージの回転] が [右から左] (言語が右か<br>ら左に読まれることを示す) に設定されている場合に用紙をセットする<br>向きを示しています。この表には、次の情報も示されています。<br>用紙タイプ:レターヘッド、プレプリント紙、穴あき用紙。<br>用紙トレイ:トレイ1またはトレイ2~5。<br>・ イメージの回転:縦(1)または横(2)。 |                                                                                                    |

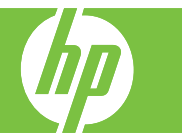

| 操作                                                           | 手順                                                                                                    | /                   |                      | I                  |                   |
|--------------------------------------------------------------|----------------------------------------------------------------------------------------------------|---------------------|----------------------|--------------------|-------------------|
| オプションのステイ<br>プラ/スタッカ、また<br>はブックレット メー<br>カーを使ってステイ<br>プル留めする | 印刷またはコピー ジョブをステイプル留めするには、オプションのステイプラ/ス<br>タッカまたはブックレット メーカー排紙アクセサリを取り付けている必要があり<br>ます。ステイプル位置は、左に 1 箇所 (左上隅に斜めに 1 箇所ステイプル留め)、<br>または左に 2 箇所 (左の長辺に 2 箇所ステイプル留め) が可能です。 | <u></u> 左に 1 箇<br>縦 | 」<br>所、左に 1 箇所、<br>横 | _<br>左に 2 箇所、<br>縦 | <br>左に 2 箇所、<br>横 |

#### イメージの回転 = 左から右

| 用紙タイプおよ<br>びトレイ                     | イメージ<br>の回転 | 両面印刷<br>モード | ステイプル位置<br>オプション    | 横向きに給紙する場合のセ<br>ットの仕方 | 縦向きに給紙する場合のセット<br>の仕方 |
|-------------------------------------|-------------|-------------|---------------------|-----------------------|-----------------------|
| レターヘッドま<br>たはプレプリン<br>ト紙<br>– トレイ 1 | 縦           | 片面          | 左に 1 箇所、<br>左に 2 箇所 |                       | HP Las                |
| レターヘッドま<br>たはプレプリン<br>ト紙<br>– トレイ 1 | 縦           | 両面          | 左に 1 箇所、<br>左に 2 箇所 | HP Laserjet           | HP Laserjet           |
| レターヘッドま<br>たはプレプリン<br>ト紙<br>– トレイ 1 | 横           | 片面          | 左に 1 箇所、<br>左に 2 箇所 | HP Lo                 | dH                    |

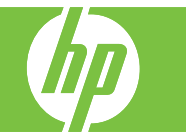

イメージの回転 = 左から右

| レターヘッドま<br>たはプレプリン<br>ト紙<br>– トレイ 1     | 横 | 両面 | 左に 1 箇所、<br>左に 2 箇所 | HP Laserjet | HP Laserjet |
|-----------------------------------------|---|----|---------------------|-------------|-------------|
| レターヘッドま<br>たはプレプリン<br>ト紙<br>– トレイ 2 ~ 5 | 縦 | 片面 | 左に 1 箇所、<br>左に 2 箇所 | HP Laserjet | HP Laserjet |
| レターヘッドま<br>たはプレプリン<br>ト紙<br>– トレイ 2 ~ 5 | 縦 | 両面 | 左に 1 箇所、<br>左に 2 箇所 | HPLOS       | HP Las      |
| レターヘッドま<br>たはプレプリン<br>ト紙<br>– トレイ 2 ~ 5 | 横 | 片面 | 左に 1 箇所、<br>左に 2 箇所 | HP Laserjet | HP Laserjet |

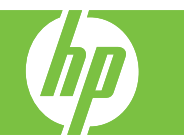

イメージの回転 = 左から右

| レターヘッドま<br>たはプレプリン<br>ト紙<br>– トレイ 2 ~ 5 | 横 | 両面          | 左に 1 箇所、<br>左に 2 箇所 | HP L | I dH  |
|-----------------------------------------|---|-------------|---------------------|------|-------|
| 穴あき用紙<br>– トレイ 1                        | 縦 | 片面また<br>は両面 | 左に 1 箇所、<br>左に 2 箇所 |      | 0 0 0 |
| 穴あき用紙<br>– トレイ 1                        | 横 | 片面また<br>は両面 | 左に 1 箇所、<br>左に 2 箇所 |      |       |
| 穴あき用紙<br>– トレイ 2 ~ 5                    | 縦 | 片面また<br>は両面 | 左に 1 箇所、<br>左に 2 箇所 |      |       |
| 穴あき用紙<br>– トレイ 2 ~ 5                    | 横 | 片面また<br>は両面 | 左に 1 箇所、<br>左に 2 箇所 |      |       |

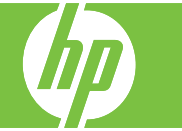

イメージの回転=右から左

| 用紙タイプおよび<br>トレイ                     | イメージ<br>の回転 | 両面印刷モ<br>ード | ステイプル位置<br>オプション    | 横向きに給紙する場合のセ<br>ットの仕方 | 縦向きに給紙する場合の<br>セットの仕方 |
|-------------------------------------|-------------|-------------|---------------------|-----------------------|-----------------------|
| レターヘッドまた<br>はプレプリント紙<br>– トレイ 1     | 縦           | 片面          | 右に 1 箇所、<br>右に 2 箇所 | HP Los                | HP Las                |
| レターヘッドまた<br>はプレプリント紙<br>– トレイ 1     | 縦           | 両面          | 右に 1 箇所、<br>右に 2 箇所 | HP Laserjet           | HP Laseriet           |
| レターヘッドまた<br>はプレプリント紙<br>– トレイ 1     | 横           | 片面          | 右に 1 箇所、<br>右に 2 箇所 | HP L                  | HP                    |
| レターヘッドまた<br>はプレプリント紙<br>– トレイ 1     | 横           | 両面          | 右に 1 箇所、<br>右に 2 箇所 | HP laserjet           | HP Laserjet           |
| レターヘッドまた<br>はプレプリント紙<br>– トレイ 2 ~ 5 | 縦           | 片面          | 右に 1 箇所、<br>右に 2 箇所 | HP Laserjet           | HP Laserjet           |
| レターヘッドまた<br>はプレプリント紙<br>– トレイ 2 ~ 5 | 縦           | 両面          | 右に 1 箇所、<br>右に 2 箇所 | HP Los                | HP Las                |

©2008 Copyright Hewlett-Packard Development Company, L.P.

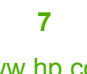

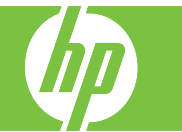

イメージの回転 = 右から左

| レターヘッドまた<br>はプレプリント紙<br>– トレイ 2 ~ 5 | 横 | 片面          | 右に 1 箇所、<br>右に 2 箇所 | HP Laserjet | HP Laserjet |
|-------------------------------------|---|-------------|---------------------|-------------|-------------|
| レターヘッドまた<br>はプレプリント紙<br>– トレイ 2 ~ 5 | 横 | 両面          | 右に 1 箇所、<br>右に 2 箇所 | HP L        | HP Le       |
| 穴あき用紙<br>– トレイ 1                    | 縦 | 片面または<br>両面 | 右に 1 箇所、<br>右に 2 箇所 |             |             |
| 穴あき用紙<br>– トレイ 1                    | 横 | 片面または<br>両面 | 右に 1 箇所、<br>右に 2 箇所 |             |             |
| 穴あき用紙<br>– トレイ 2 ~ 5                | 縦 | 片面または<br>両面 | 右に 1 箇所、<br>右に 2 箇所 |             | 0 0 0       |
| 穴あき用紙<br>– トレイ 2 ~ 5                | 横 | 片面または<br>両面 | 右に 1 箇所、<br>右に 2 箇所 |             |             |

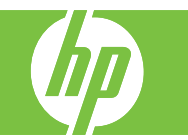

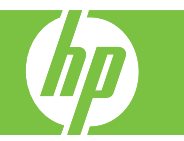

| 操作            | 手順                                                                                                 |   |
|---------------|----------------------------------------------------------------------------------------------------|---|
| イメージ ドラムを交換する | コントロール パネルに「<カラー> ドラムを交換してくださ<br>い」というメッセージが表示された場合は、イメージ ドラ<br>ムを交換します。                           |   |
|               | このメッセージには、交換が必要なカラーも示されます<br>(HP の純正カートリッジを取り付けている場合)。<br>正面ドアの両側にある持ち手をつかんで下ろし、正面ドア<br>を開きます (1)。 |   |
|               | 片方の手を使用済みイメージ ドラムを持ち、もう片方の手<br>を添えて、プリンタからゆっくりと引き出します (2)。                                         |   |
|               | 使用済みイメージ ドラムを、保護用の袋に入れて保管しま<br>す。使用済みイメージ ドラムのリサイクルについては、イ<br>メージ ドラムの箱に記載されています。                  |   |
|               | 保護用の袋から新しいイメージ ドラムを取り出します (3)。<br>イメージ ドラムをスロットに揃えて、カチッと言う音がす<br>るまで、イメージ ドラムを押し込みます イメージ ドラムを     |   |
|               | 挿入するにつれて、ドラムの底のグレイのローラー カバー<br>がスライドして開き、ドラムが挿入されます。このカバー<br>は廃棄、またはリサイクルできます。(4) リサイクルの詳細         | 3 |
|               | については、 <mark>www.hp.com/recycle</mark> を参照してください。<br>正面ドアを閉じます ( <b>5</b> )。                       |   |

©2008 Copyright Hewlett-Packard Development Company, L.P.

4

5

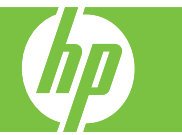

| 操作             | 手順                                                                                                    |  |
|----------------|----------------------------------------------------------------------------------------------------|--|
| ADF の紙詰まりを取り除く | <ol> <li>ADF カバーを開きます。</li> <li>注記:出荷中の保護のため、静電転写ベルトにはビニー<br/>ルのシートがかかっています。初めてプリンタの電源を<br/>入れると、このビニール シートは排紙トレイから排出<br/>されます。</li> </ol> |  |
|                | 2 詰まっているメディアをすべて取り除きます。                                                                                                    |  |
|                | 3 ADF カバーを閉じます。                                                                                                    |  |

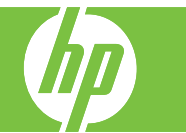

| 操作             | 手順                                         |  |
|----------------|--------------------------------------------|--|
| 排紙ビンの紙詰まりを取り除く | 1 排紙ビンに詰まっている用紙が見える場合は、ゆっく<br>りと引いて取り除きます。 |  |
|                | 2 右のドアを開きます。                               |  |

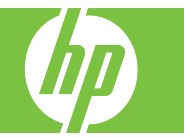

| 操作                  | 手順                                       |  |
|---------------------|------------------------------------------|--|
| 排紙ビンの紙詰まりを取り除く (続き) | 3 排紙ビンに入りかけた用紙がある場合は、ゆっくりと<br>引いて取り除きます。 |  |
|                     | 4 右のドアを閉じます。                             |  |

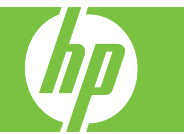

| 操作             | 手順                                                   |  |
|----------------|------------------------------------------------------|--|
| フューザの紙詰まりを取り除く | 1 右のドアを開きます。                                         |  |
|                | 2 トランスファー アクセス パネルの緑色のハンドルを<br>上げて (1)、パネルを開きます (2)。 |  |

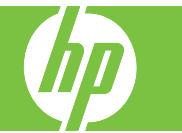

| 操作                  | 手順                                                                                 |  |
|---------------------|------------------------------------------------------------------------------------|--|
| フューザの紙詰まりを取り除く (続き) | 3 フューザの下部に詰まっている用紙が見える場合は、<br>下方向にゆっくりと引いて取り除きます。                                  |  |
|                     | 4 トランスファー アクセス パネルを閉じます。                                                           |  |
|                     | 5 フューザの上にあるフューザ紙詰まりアクセス ドアを開き (1)、詰まっている用紙があれば取り除きます (2)。その後、フューザ紙詰まりアクセス ドアを閉めます。 |  |

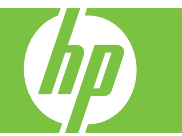

| 操作                  | 手順                                                                                                    |  |
|---------------------|----------------------------------------------------------------------------------------------------|--|
| フューザの紙詰まりを取り除く (続き) | <ul> <li>6 フューザ内部の見えないところにも用紙が詰まっている場合があります。フューザを取り外し、内部に詰まった用紙がないかどうかを確認します。</li> <li>注意:プリンタの使用中はフューザが高温になっています。フューザが冷めるまで待ってから作業を行ってください。</li> <li>a. 2 つの青色のフューザ ハンドルを手前に引きます。</li> </ul> |  |
|                     | b. 青色のフューザ リリース レバーを下方向に回して開<br>きます。                                                                                                    |  |
|                     | <ul> <li>c. フューザ ハンドルをつかんでまっすぐに引き、フュ<br/>ーザを取り外します。</li> <li>注意:フューザの重量は 5kg (11 ポンド)です。落と<br/>さないように注意してください。</li> </ul>                                                                     |  |

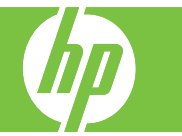

| 操作                  | 手順                                                                                                    |  |
|---------------------|----------------------------------------------------------------------------------------------------|--|
| フューザの紙詰まりを取り除く (続き) | <ul> <li>d. フューザ紙詰まりアクセス用の後部ドアを後方に(1)、<br/>正面ドアを前方に回転させて(2)開きます。フューザ<br/>内部に用紙が詰まっている場合は、ゆっくりとまっす<br/>ぐに引いて取り除きます(3)。用紙が破れた場合は、<br/>紙片をすべて取り除いてください。</li> <li>注意:フューザ本体が冷めていても、内部のローラー<br/>が高温の場合があります。フューザローラーが冷める<br/>まで、触らないようにしてください。</li> </ul> |  |
|                     | e. フューザ紙詰まりアクセス ドアを両方とも閉め、プ<br>リンタに付いている矢印の向きにフューザを合わせま<br>す。フューザをプリンタ内に完全に押し込みます。                                                                                                    |  |
|                     | f. 青いフューザ リリース レバーを上方向に回して、所<br>定の位置でフューザをロックします。                                                                                                    |  |

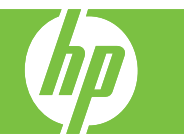

| 操作                  | 手順                       |  |
|---------------------|--------------------------|--|
| フューザの紙詰まりを取り除く (続き) | g. フューザ ハンドルを後方に押して閉めます。 |  |
|                     | 7 右のドアを閉じます。             |  |

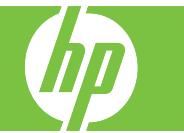

| 操作                 | 手順                                                |  |
|--------------------|---------------------------------------------------|--|
| 両面印刷ユニットの紙詰まりを取り除く | 1 プリンタの内部に詰まった用紙がないか確認します。<br>右のドアを開きます。          |  |
|                    | 2 両面印刷ユニットの下に用紙が詰まっている場合は、<br>下方向にゆっくりと引いて取り除きます。 |  |
|                    | 3 右のドアの内側に用紙が詰まっている場合は、ゆっくり<br>と引いて取り除きます。        |  |

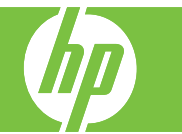

| 操作                         | 手順                                                                    |  |
|----------------------------|-----------------------------------------------------------------------|--|
| 両面印刷ユニットの紙詰まりを取り除く<br>(続き) | 4 右のドアの内側にある用紙フィードのカバーを持ち上げます(1)。用紙が詰まっている場合は、ゆっくりとまっすぐに引いて取り除きます(2)。 |  |
|                            | 5 トランスファー アセンブリの緑色のハンドルを上げて<br>(1)、パネルを開きます (2)。                      |  |
|                            | 6 用紙経路から用紙をゆっくりと引き出します。                                               |  |

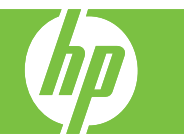

| 操作                         | 手順                       |  |
|----------------------------|--------------------------|--|
| 両面印刷ユニットの紙詰まりを取り除く<br>(続き) | 7 トランスファー アクセス パネルを閉じます。 |  |
|                            | 8 右のドアを閉じます。             |  |

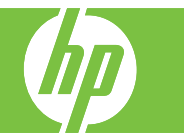

| 操作                                 | 手順                                                   |  |
|------------------------------------|------------------------------------------------------|--|
| トレイ 2 およびプリンタ内部の用紙経路の<br>紙詰まりを取り除く | 1 右のドアを開きます。                                         |  |
|                                    | 2 トランスファー アクセス パネルの緑色のハンドルを上<br>げて (1)、パネルを開きます (2)。 |  |

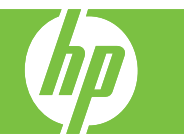

| 操作                                   | 手順                                    |  |
|--------------------------------------|---------------------------------------|--|
| トレイ2およびプリンタ内部の用紙経路の<br>紙詰まりを取り除く(続き) | 3 用紙経路から用紙をゆっくりと引き出します。               |  |
|                                      | 4 トランスファー アクセス パネルを閉じます。              |  |
|                                      | 5 トレイ2を開き、用紙が正しくセットされていること<br>を確認します。 |  |

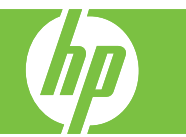

| 操作                                    | 手順                                                                                           |  |
|---------------------------------------|----------------------------------------------------------------------------------------------|--|
| トレイ2およびプリンタ内部の用紙経路の<br>紙詰まりを取り除く (続き) | 6 トレイを引き、軽く持ち上げてプリンタから取り外し<br>ます。                                                            |  |
|                                       | <ul> <li>7 プリンタ内部の給紙ローラーから用紙を取り除きます。</li> <li>8 トレイ2の両側のローラーの位置を合わせて、プリンタに押し込みます。</li> </ul> |  |
|                                       | 9 トレイを閉じます。                                                                                  |  |

©2008 Copyright Hewlett-Packard Development Company, L.P.

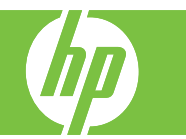

| 操作                                   | 手順            |  |
|--------------------------------------|---------------|--|
| トレイ2およびプリンタ内部の用紙経路の<br>紙詰まりを取り除く(続き) | 10 右のドアを閉じます。 |  |

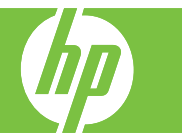

| 操作                                                                                       | 手順                                                                                                 |  |
|------------------------------------------------------------------------------------------|----------------------------------------------------------------------------------------------------|--|
| トレイ 1 の紙詰まりを取り除く<br>注記: トレイ 1 に詰まっている用紙が見えている<br>場合でも、右のドアを開けてプリンタの内部から<br>用紙を取り除いてください。 | 1 右のドアを開きます。<br>注記:長い用紙 (11x17、12x18、および A3)の紙<br>詰まりを取り除くには、右のドアを開く前に、詰<br>まっている用紙を切り取るか、破っておきます。 |  |
|                                                                                          | 2 右のドアの内側に詰まっている用紙が見える場合は、<br>下方向にゆっくりと引いて取り除きます。                                                  |  |
|                                                                                          | 3 用紙が内部の用紙経路に詰まっている場合は、トラン<br>スファー アクセス パネルの緑色のハンドルを上げて<br>(1)、パネルを開きます (2)。                       |  |

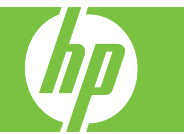

| 操作                  | 手順                       |  |
|---------------------|--------------------------|--|
| トレイ1の紙詰まりを取り除く (続き) | 4 用紙経路から用紙をゆっくりと引き出します。  |  |
|                     | 5 トランスファー アクセス パネルを閉じます。 |  |

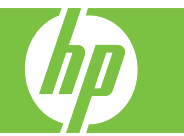

| 操作                  | 手順           |  |
|---------------------|--------------|--|
| トレイ1の紙詰まりを取り除く (続き) | 6 右のドアを閉じます。 |  |

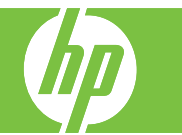

| 操作                             | 手順                                          |  |
|--------------------------------|---------------------------------------------|--|
| オプションのトレイ 3、4、5 の紙詰まりを<br>取り除く | 1 右のドアを開きます。                                |  |
|                                | 2 給紙エリアに詰まっている用紙が見える場合は、ゆっ<br>くりと引いて取り除きます。 |  |

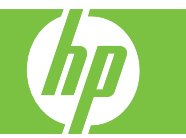

| 操作                                  | 手順                         |  |
|-------------------------------------|----------------------------|--|
| オプションのトレイ 3、4、5 の紙詰まりを<br>取り除く (続き) | 3 右のドアを閉じます。               |  |
|                                     | 4 右下のドアを開きます。              |  |
|                                     | 5 詰まっている用紙をゆっくりと引いて取り除きます。 |  |

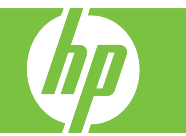

| 操作                                  | 手順                                                             |  |
|-------------------------------------|----------------------------------------------------------------|--|
| オプションのトレイ 3、4、5 の紙詰まりを<br>取り除く (続き) | 6 コントロール パネルのメッセージで指示されたトレイ<br>を開き、用紙が正しくセットされていることを確認し<br>ます。 |  |
|                                     | 7 トレイを閉じます。                                                    |  |
|                                     | 8 右下のドアを閉じます。                                                  |  |

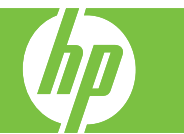

| 操作                                                                                                    | 手順                                                                           |  |
|----------------------------------------------------------------------------------------------------|------------------------------------------------------------------------------|--|
| オプションのフィニッシャの紙詰まりを取<br>り除く<br>注記:このプリンタには、3 ビン ステイプラ/スタ<br>ッカ、およびブックレット メーカー フィニッシャ<br>をオプションで別途購入して使用することができま<br>す。 | <b>排紙アクセサリ ブリッジの紙詰まりを取り除く</b><br>1 排紙アクセサリ ブリッジの上部カバーのラッチを上<br>げ、上部カバーを開きます。 |  |
|                                                                                                    | 2 詰まっている用紙をゆっくりと引いて取り除きます。                                                   |  |
|                                                                                                    | 3 排紙アクセサリ ブリッジの上部カバーを閉じます。                                                   |  |

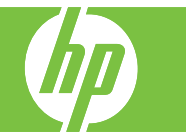

| 操作                              | 手順                                                                               |  |
|---------------------------------|----------------------------------------------------------------------------------|--|
| オプションのフィニッシャの紙詰まりを取<br>り除く (続き) | 4 排紙ビンのスイング ガイド パネルを持ち上げます。<br>詰まっている紙が見える場合は、ゆっくりと引き出し<br>ます。                   |  |
|                                 | <b>ブックレット メーカーの紙詰まりを取り除く</b><br>1 ブックレット排紙ビンに詰まっている用紙が見える場<br>合は、ゆっくりと引いて取り除きます。 |  |
|                                 | 2 ブックレット メーカーの正面ドアを開きます。                                                         |  |

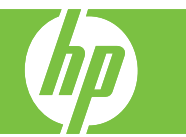

| 操作                              | 手順                                                                 |  |
|---------------------------------|--------------------------------------------------------------------|--|
| オプションのフィニッシャの紙詰まりを取<br>り除く (続き) | 3 上部の給紙ガイドを右側に押し (1)、詰まっている用<br>紙があれば取り除きます (2)。                   |  |
|                                 | 4 下部の給紙ガイドを右側に押し (1)、詰まっている用<br>紙があれば取り除きます (2)。                   |  |
|                                 | 5 2 つある緑色のダイアルのうち、右側の小さなほうが<br>位置合わせノブです。この位置合わせノブを反時計回<br>りに回します。 |  |

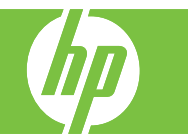

| 操作 | 手順                                                                                             |  |
|----|------------------------------------------------------------------------------------------------|--|
|    | 6 2つある緑色のダイアルのうち、左側の大きなほうが<br>紙詰まり解除ノブです。この紙詰まり解除ノブを押し<br>込み、時計回りに回すと、詰まっている紙が排紙ビン<br>へ排紙されます。 |  |
|    | 7 ブックレット メーカーの正面ドアを閉めます。                                                                       |  |

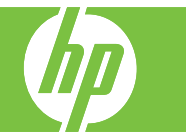

| 操作             | 手順                                                                                                    |  |
|----------------|----------------------------------------------------------------------------------------------------|--|
| ステイプルの詰まりを除去する | メインステイプラの詰まりを除去する<br>HP3ビンステイプラ/スタッカとHPブックレットメーカー/<br>フィニッシャのそれぞれの仕上げデバイスの上部には、メイン<br>ステイプラが備わっています。<br>1 フィニッシャの正面ドアを開きます。 |  |
|                | 2 ステイプルカートリッジを取り外すには、緑色のハンドルを上方に引っ張って、カートリッジを引き出します。                                                                        |  |
|                | 3 ステイプル カートリッジの背後にある小さなレバーを引き<br>上げます。                                                                                      |  |

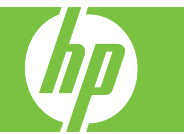

| 操作                  | 手順                                                                                 |  |
|---------------------|------------------------------------------------------------------------------------|--|
| ステイプルの詰まりを除去する (続き) | 4 ステイプル カートリッジからはみ出ている破損したステイ<br>プルを取り除きます。破損したステイプルが含まれていた<br>一連のステイプルをすべて取り除きます。 |  |
|                     | 5 ステイプル カートリッジの背後にあるレバーを下げます。<br>カチッという音がするまでレバーを下げてください。                          |  |
|                     | 6 ステイプル カートリッジをフィニッシャに戻し、カチッと<br>いう音がするまで緑色のハンドルを押し下げます。                           |  |
|                     | 7 フィニッシャの正面カバーを閉めます。                                                               |  |

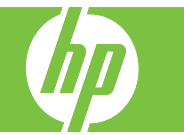

| 操作                  | 手順                                                                                                    |  |
|---------------------|----------------------------------------------------------------------------------------------------|--|
| ステイプルの詰まりを除去する (続き) | <b>ブックレット メーカーのステイプルの詰まりを除去する</b><br>ブックレット メーカーには、メイン ステイプラの下に、中綴<br>じ用ステイプラも備わっています。中綴じ用ステイプラには、<br>2 つのステイプル カートリッジがあります。<br>1 ブックレット メーカーの正面ドアを開きます。 |  |
|                     | 2 上部の給紙ガイドを右側に押し (1)、詰まっている用紙があ<br>れば取り除きます (2)。                                                                                                    |  |
|                     | 3 ステイプル カートリッジの青いハンドルをつかみ、まっす<br>ぐに引き出します。                                                                                                    |  |

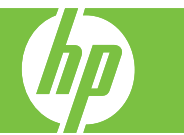

| 操作                  | 手順                                                                                                    |  |
|---------------------|----------------------------------------------------------------------------------------------------|--|
| ステイプルの詰まりを除去する (続き) | 4 ステイプル カートリッジの青いハンドルをつかんで手前に<br>引き出してから (1)、ステイプル カートリッジを回転させ<br>て垂直に立てます (2)。                                                                                                    |  |
|                     | <ul> <li>5 各ステイプルカートリッジにステイプルが詰まっていないかどうかを確認します。</li> <li>a. 各ステイプルカートリッジの緑色のプラスチックタブを押して(1)、詰まり除去プレートを持ち上げます(2)。</li> <li>b. 詰まっているステイプルをすべて取り除きます(3)。破損したステイプルと、そのステイプルが含まれていたー連のステイプルをすべて取り除きます。</li> <li>注意:この作業を行う際は、指や手をステイプルカートリッジの下に置かないでください。</li> </ul> |  |
|                     | <ul> <li>c. 詰まり除去プレートを下に押して閉めます。</li> <li>注意:この作業を行う際は、指や手をステイプルカートリッジの下に置かないでください。</li> </ul>                                                                                                    |  |

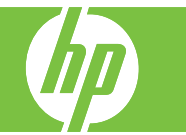

| 操作                  | 手順                                                                           |  |
|---------------------|------------------------------------------------------------------------------|--|
| ステイプルの詰まりを除去する (続き) | 6 ステイプル カートリッジを手前に引き出し (1)、回転させ<br>て元の位置に戻します (2)。ハンドルを押して、所定の位置<br>でロックします。 |  |
|                     | 7 ステイプル カートリッジをブックレット メーカーに押し込<br>みます。                                       |  |
|                     | 8 ブックレット メーカーの正面ドアを閉めます。                                                     |  |